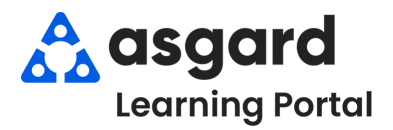

## Asgard Desktop ENG Dashboard Counters Examples (Status of Completion & Frequency Tasks at Location)

## **Status of Completion**

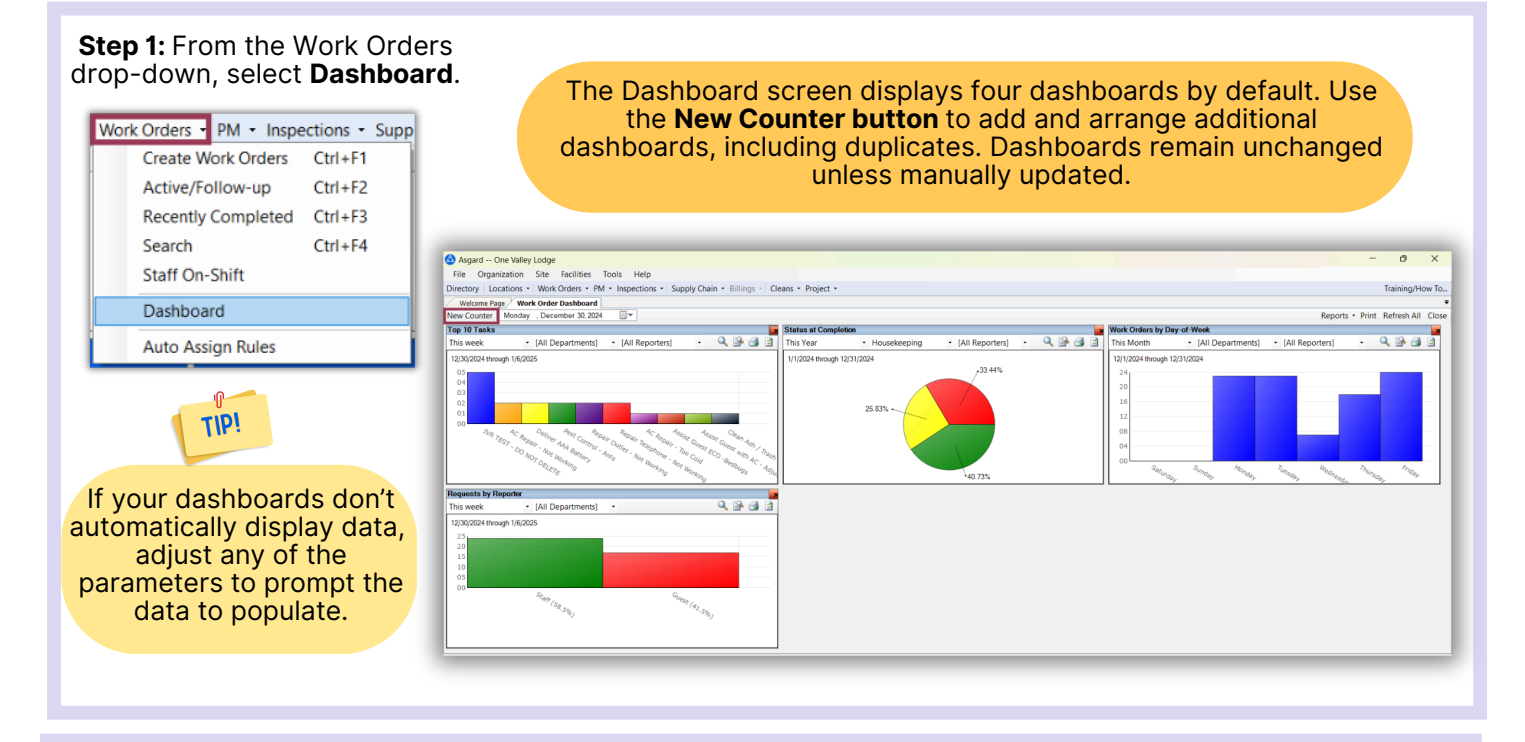

## Step 2: Adjust the Parameters below to populate the necessary data.

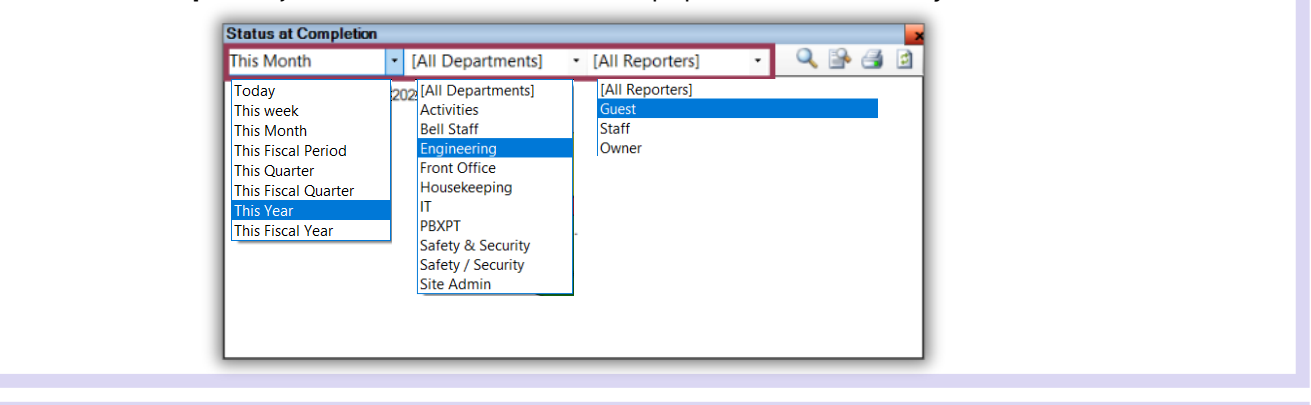

Step 3: The selected data will be displayed with the chosen parameters. To view the work orders, highlight and double-click.

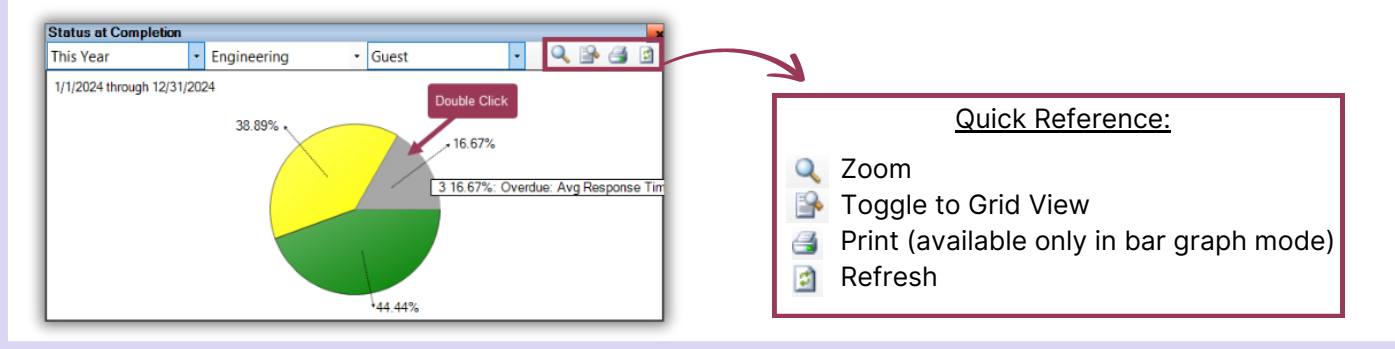

| w Work C                                                                                                    | _                                                                                                    |                                                                | at completion of end                                                     | of period, expected to         | o start between 1/1/2024 ar        | a 12/3                             | 1/2024                                                                                                    | U                                                                                                    | ×     |
|----------------------------------------------------------------------------------------------------|----------------------------------------------------------------------------------------------------|----------------------------------------------------------------|--------------------------------------------------------------------------|--------------------------------|------------------------------------|------------------------------------|----------------------------------------------------------------------------------------------------|----------------------------------------------------------------------------------------------------|-------|
|                                                                                                    | Drder 🕌                                                                                                    | Summari Summari                                                | ze/Chart Results Print                                                   | t Results + Clear Filte        | er                                 | Doub                               | le Click                                                                                                    |                                                                                                    |       |
| ing                                                                                                    | ID                                                                                                    | Status                                                         | Entry Date                                                               | Expected Start                 | Request                            | 7                                  | Department                                                                                                    | Туре                                                                                                    |       |
|                                                                                                    |                                                                                                    |                                                                |                                                                          |                                |                                    | ×                                  |                                                                                                    |                                                                                                    |       |
|                                                                                                    | 73162                                                                                                    | Complete                                                       | 10/7/2024 2:51 PM                                                        | 10/8/2024 12:00 PM             | Repair Dishwasher (AT)             |                                    | Engineering                                                                                                    | Repair / F                                                                                                    | lepla |
|                                                                                                    | 69437                                                                                                    | Complete                                                       | 4/19/2024 12:32 PM                                                       | 4/25/2024 10:32 AM             | Lighting                           |                                    | Engineering                                                                                                    | Repair / F                                                                                                    | lepla |
|                                                                                                    | 69635                                                                                                    | Complete                                                       | 5/1/2024 1:15 PM                                                         | 5/1/2024 1:12 PM               | Repair Oven                        |                                    | Engineering                                                                                                    | Repair / F                                                                                                    | lepla |
|                                                                                                    |                                                                                                    |                                                                |                                                                          |                                |                                    |                                    |                                                                                                    |                                                                                                    |       |
|                                                                                                    |                                                                                                    |                                                                |                                                                          |                                |                                    |                                    | _                                                                                                    |                                                                                                    |       |
| ork orders                                                                                                   | S                                                                                                    |                                                                |                                                                          |                                |                                    |                                    |                                                                                                    |                                                                                                    |       |
|                                                                                                    |                                                                                                    |                                                                |                                                                          |                                |                                    |                                    |                                                                                                    |                                                                                                    |       |
|                                                                                                    |                                                                                                    |                                                                | The                                                                      | chosen work orc                | der is displayed.                  |                                    |                                                                                                    |                                                                                                    |       |
|                                                                                                    |                                                                                                    |                                                                |                                                                          |                                |                                    |                                    |                                                                                                    |                                                                                                    |       |
| 🙆 Asgard (                                                                                                   | One Valley Lod                                                                                                    | ae                                                             |                                                                          |                                |                                    |                                    |                                                                                                    | - 0                                                                                                    | ×     |
| File Organ                                                                                                   | nization Site                                                                                                    | Facilities Too                                                 | ols Help                                                                 |                                |                                    |                                    |                                                                                                    |                                                                                                    |       |
| Directory Lo                                                                                                 | cations • Wo                                                                                                    | rk Orders • PM •                                               | Inspections - Supply Chain - Clea                                        | ns •                           |                                    |                                    |                                                                                                    | Training/How                                                                                                    | То    |
| Welcome Pa                                                                                                   | ige Work Or                                                                                                    | der Dashboard 7                                                | 3162] Repair Dishwasher (AT)                                             |                                |                                    |                                    |                                                                                                    |                                                                                                    | Ŧ     |
| Return to Incor                                                                                              | mplete Pause                                                                                                    | Rework Report                                                  |                                                                          |                                |                                    | Tabl                               | bed View   Save Save/Cl                                                                                                    | ose Print/Close (                                                                                                    | lose  |
| Request                                                                                                    | Repair Dishwas                                                                                                    | sher (AT)                                                      |                                                                          |                                |                                    | /                                  | Status: Complete                                                                                                    |                                                                                                    |       |
| Location: Unit#1201 (1 Bdrm)                                                                                 |                                                                                                    |                                                                |                                                                          |                                | •                                  | Expected Start 10/ 8/2024 12:00 PM |                                                                                                    |                                                                                                    |       |
| Reported By: Guest Guest Name: SMITH                                                                         |                                                                                                    |                                                                |                                                                          |                                |                                    |                                    | Due By: 10/ 8/2024                                                                                                    | 4 12:30 PM                                                                                                    |       |
| Type: Repair / Replace (Engineering) V Priority: Medium V Sequence Follow-up Required                        |                                                                                                    |                                                                |                                                                          |                                | ired                               |                                    | Overdue By: 10/ 8/2024                                                                                                    | 4 2:00 PM                                                                                                    |       |
| Occupied Status Occupied Status NotOccupied Guest Name                                                       |                                                                                                    |                                                                |                                                                          |                                |                                    |                                    | Assignee: Todd Jame                                                                                                    |                                                                                                    | _     |
| Occur                                                                                                    |                                                                                                    |                                                                |                                                                          |                                |                                    |                                    |                                                                                                    | 15                                                                                                    | - I   |
| Occup                                                                                                    | pied State. Note                                                                                                    |                                                                |                                                                          |                                |                                    |                                    | Lest Assissed 10/8/2024 12                                                                                                    | 00 PM                                                                                                    |       |
| Occup<br>Description:                                                                                        |                                                                                                    |                                                                |                                                                          |                                |                                    |                                    | Last Assigned: 10/8/2024 12                                                                                                    | 200 PM                                                                                                    |       |
| Occup<br>Description:                                                                                        |                                                                                                    |                                                                |                                                                          |                                |                                    |                                    | Last Assigned: 10/8/2024 12<br>Started: 10/25/2024 1                                                                                                    | 2:29 PM                                                                                                    | •     |
| Occup<br>Description:                                                                                        |                                                                                                    |                                                                |                                                                          |                                |                                    | ^                                  | Last Assigned: 10/8/2024 12<br>Started: 10/25/2024 1<br>Completed: 10/25/2024 1                                                                                                    | 2:29 PM                                                                                                    | •     |
| Occup<br>Description:                                                                                        |                                                                                                    | 10/2/0004 0.55                                                 |                                                                          |                                |                                    | *                                  | Last Assigned: 10/8/2024 12<br>Started: 10/25/2024 1<br>Completed: 10/25/2024 1<br>Work Time: 10 mins                                                                                                    | 2:09 PM                                                                                                    |       |
| Occup<br>Description:<br>Entered by Ch                                                                       | <br> <br>navez_Asgard, J                                                                                                    | ose on 10/7/2024 2:51                                          | PM                                                                       |                                |                                    | × R                                | Last Assigned: 10/8/2024 12<br>Started: 10/25/2024 1<br>Completed: 10/25/2024 1<br>Work Time: 10 mins<br>esolution Time: 10 mins                                                                                                | 2:09 PM                                                                                                    |       |
| Occup<br>Description:<br>Entered by Ch<br>Follow-Up Action                                                   | n Taken:                                                                                                    | ose on 10/7/2024 2:51                                          | PM                                                                       |                                | ✓ On: 1/ 8/2025 10.18 AM           | ₽<br>₽                             | Last Assigned: 10/8/2024 12 Started: 10/25/2024 1 Completed: 10/25/2024 1 Work Time: 10 mins esolution Time: 00 mins Mobile-Received:                                                                                           | 2:29 PM 2:39 PM 2:39 P |       |
| Occup<br>Description:<br>Entered by Ch<br>Follow-Up Action<br>Event                                          | Inavez_Asgard, J<br>n Taken:                                                                                                    | ose on 10/7/2024 2:51                                          | PM                                                                       |                                | ∽ <b>On</b> : ☐ 1/ 8/2025 10.18 AM | Re<br>T                            | Last Assigned:         10/8/2024 12           Started:         10/25/2024 1           Completed:         10/25/2024 1           Work Time:         10 mins           esolution Time:         10 mins           Mobile-Received: | 2:29 PM                                                                                                    |       |
| Occup<br>Description:<br>Entered by Ch<br>Follow-Up Action<br>Event<br>Tasks (1/1) Co                        | n Taken: [No Event]<br>[No Event]<br>[No Event]                                                                                                    | (0) Journal Entries                                            | PM<br>                                                                   |                                | ✓ On: ☐ 1/ 8/2025 10:18 AM         | R                                  | Last Assigned:         10/8/2024 12           Started:         10/25/2024 1           Completed:         10/25/2024 1           Work Time:         10 mins           esolution Time:         10 mins           Mobile-Received: | 229 PM                                                                                                    |       |
| Occup<br>Description:<br>Entered by Ch<br>Follow-Up Action<br>Event<br>Tasks (1/1) Co<br>New View            | In Taken: In Taken: In Tak | ose on 10/7/2024 2:51<br>(0) Journal Entries<br>: Up Move Down | PM<br>Log Notifications<br>Select All Deselect All Change Se             | :lected Tasks to: •            | ✓ <b>On</b> : ☐ 1/ 8/2025 10.18 AM | ₽<br>₽                             | Last Assigned: 10/8/2024 12 Started: 10/25/2024 1 Completed: 10/25/2024 1 Work Time: 10 mins esolution Time: 10 mins Mobile-Received:                                                                                           | 229 PM                                                                                                    |       |
| Occup<br>Description:<br>Entered by Ch<br>Follow-Up Action<br>Event<br>Tasks (1/1) Co<br>New View<br># A Cor | In Taken:<br>[No Event]<br>Delte   Move<br>mplete                                                                                                    | (0) Journal Entries<br>Up Move Down<br>Name                    | PM<br>Log Notifications<br>Select All Deselect All Change Se<br>Category | :lected Tasks to: •<br>Summary | ✓ On: 1/ 8/2025 10.18 AM Notes     | R R                                | Last Assigned:         10/8/2024 12           Started:         10/25/2024 1           Completed:         10/25/2024 1           Work Time:         10 mins           esolution Time:         10 mins           Mobile-Received: | 223 PM 2<br>233 PM 2<br>233 PM 2                                                                                                    |       |

**Step 5:** Click the **New Counter button**, select a tool from the list, and click OK. Note: Dashboards load individually but can be loaded multiple times.

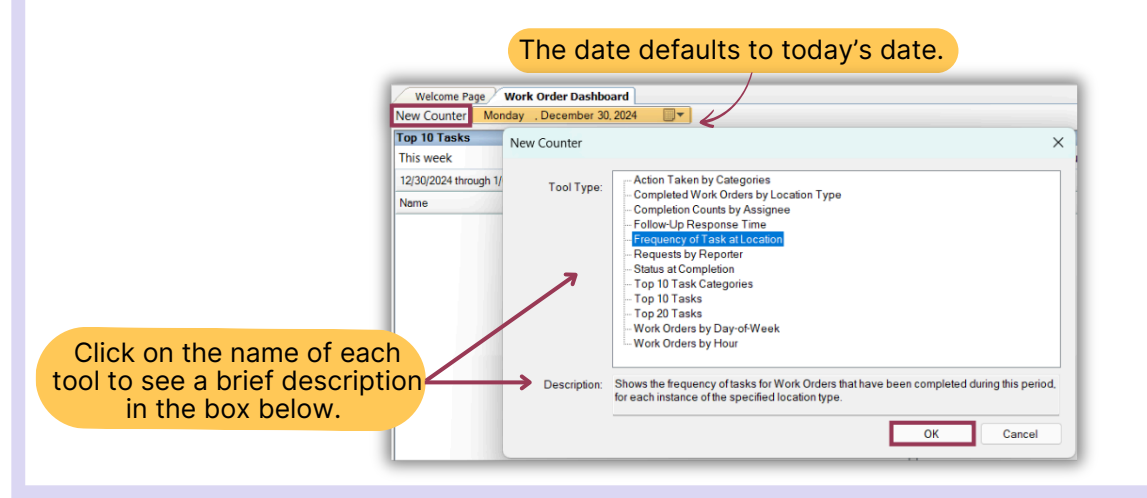

## **Frequency Tasks at Location**

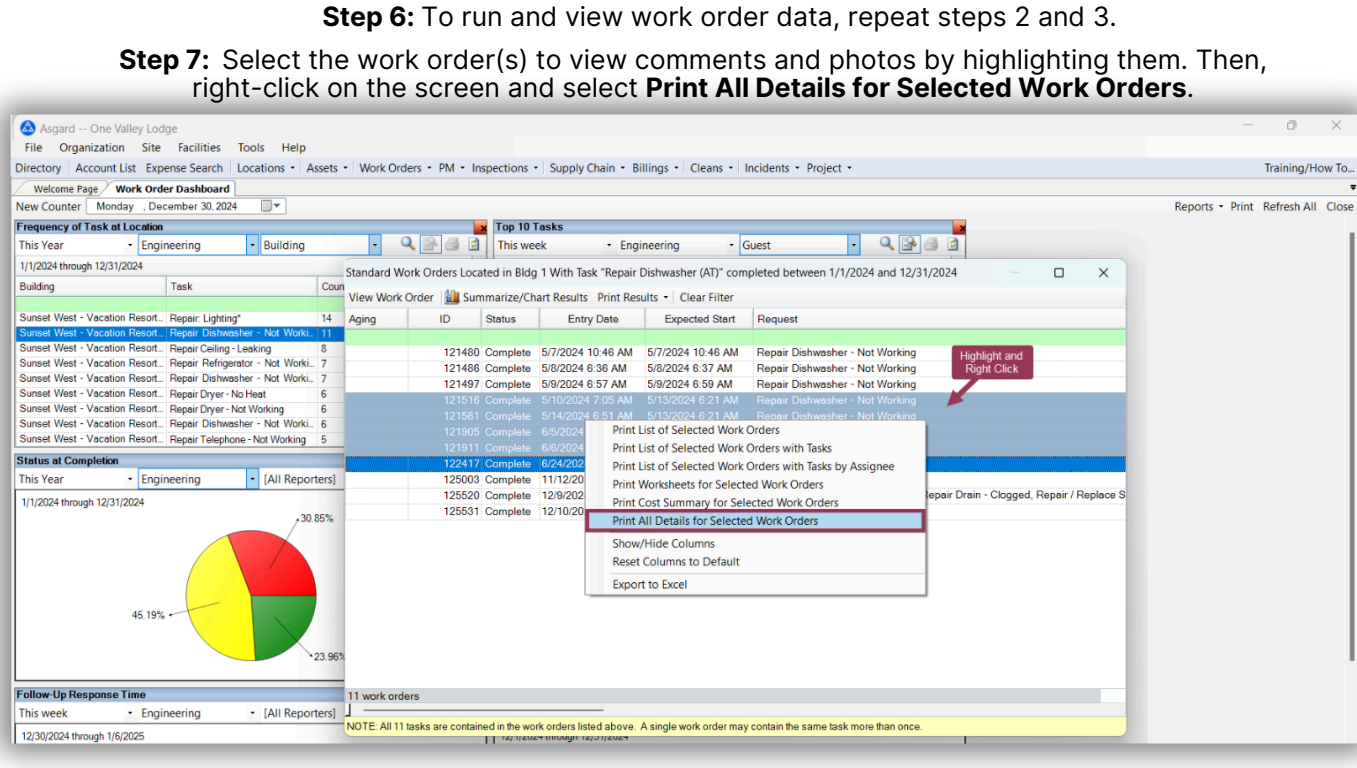

The selected work order(s) will open in a new tab, allowing you to quickly scroll through the work orders to view notes, comments and photos.

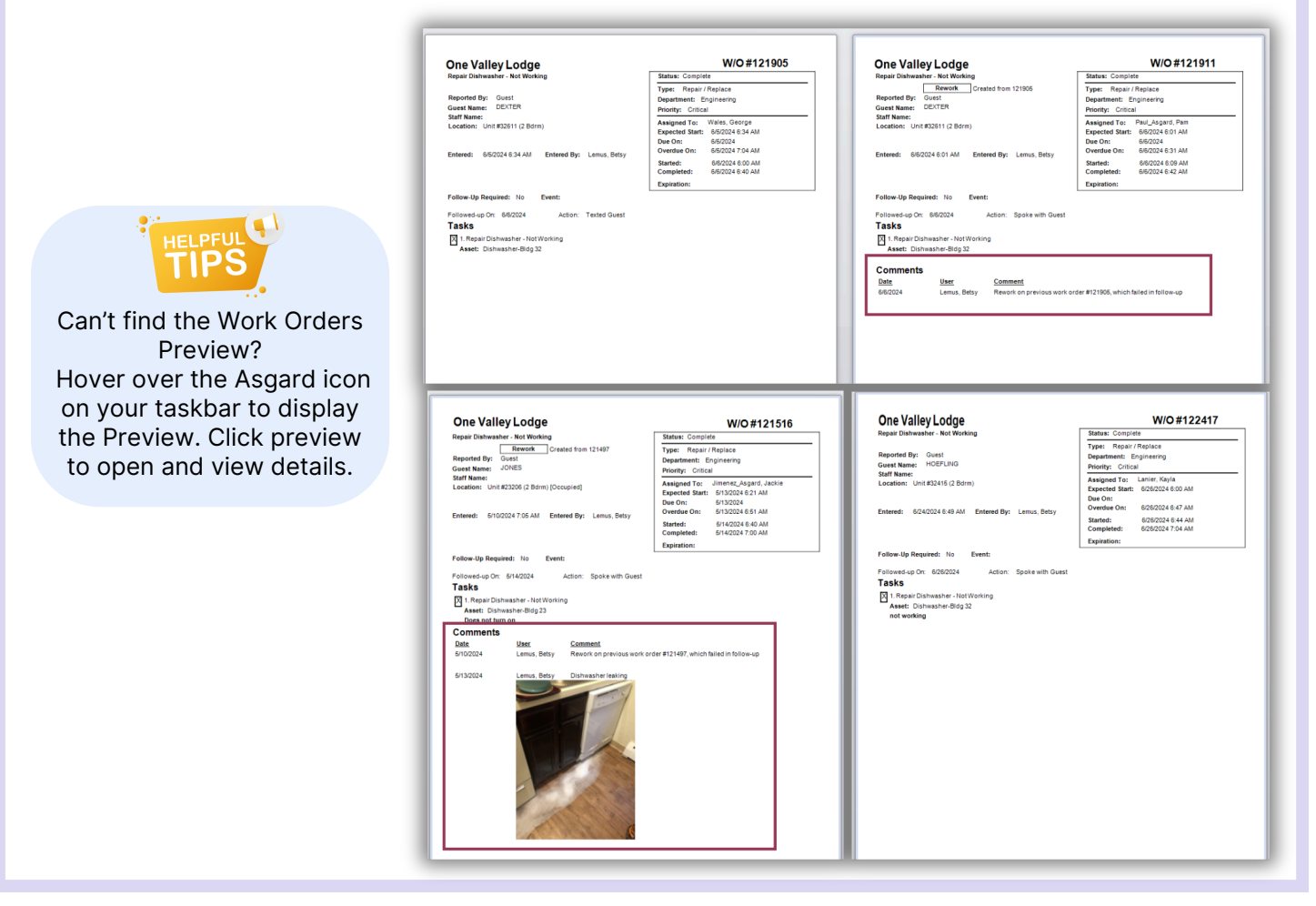